# Oracle® Banking Virtual Account Management Cloud Service Alerts User Guide

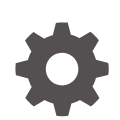

Release 14.8.0.0.0 G32939-02 April 2025

ORACLE

Oracle Banking Virtual Account Management Cloud Service Alerts User Guide, Release 14.8.0.0.0

G32939-02

Copyright © 2023, 2025, Oracle and/or its affiliates.

This software and related documentation are provided under a license agreement containing restrictions on use and disclosure and are protected by intellectual property laws. Except as expressly permitted in your license agreement or allowed by law, you may not use, copy, reproduce, translate, broadcast, modify, license, transmit, distribute, exhibit, perform, publish, or display any part, in any form, or by any means. Reverse engineering, disassembly, or decompilation of this software, unless required by law for interoperability, is prohibited.

The information contained herein is subject to change without notice and is not warranted to be error-free. If you find any errors, please report them to us in writing.

If this is software, software documentation, data (as defined in the Federal Acquisition Regulation), or related documentation that is delivered to the U.S. Government or anyone licensing it on behalf of the U.S. Government, then the following notice is applicable:

U.S. GOVERNMENT END USERS: Oracle programs (including any operating system, integrated software, any programs embedded, installed, or activated on delivered hardware, and modifications of such programs) and Oracle computer documentation or other Oracle data delivered to or accessed by U.S. Government end users are "commercial computer software," "commercial computer software documentation," or "limited rights data" pursuant to the applicable Federal Acquisition Regulation and agency-specific supplemental regulations. As such, the use, reproduction, duplication, release, display, disclosure, modification, preparation of derivative works, and/or adaptation of i) Oracle programs (including any operating system, integrated software, any programs embedded, installed, or activated on delivered hardware, and modifications of such programs), ii) Oracle computer documentation and/or iii) other Oracle data, is subject to the rights and limitations specified in the license contained in the applicable contract. The terms governing the U.S. Government's use of Oracle cloud services are defined by the applicable contract for such services. No other rights are granted to the U.S. Government.

This software or hardware is developed for general use in a variety of information management applications. It is not developed or intended for use in any inherently dangerous applications, including applications that may create a risk of personal injury. If you use this software or hardware in dangerous applications, then you shall be responsible to take all appropriate fail-safe, backup, redundancy, and other measures to ensure its safe use. Oracle Corporation and its affiliates disclaim any liability for any damages caused by use of this software or hardware in dangerous applications.

Oracle®, Java, MySQL, and NetSuite are registered trademarks of Oracle and/or its affiliates. Other names may be trademarks of their respective owners.

Intel and Intel Inside are trademarks or registered trademarks of Intel Corporation. All SPARC trademarks are used under license and are trademarks or registered trademarks of SPARC International, Inc. AMD, Epyc, and the AMD logo are trademarks or registered trademarks of Advanced Micro Devices. UNIX is a registered trademark of The Open Group.

This software or hardware and documentation may provide access to or information about content, products, and services from third parties. Oracle Corporation and its affiliates are not responsible for and expressly disclaim all warranties of any kind with respect to third-party content, products, and services unless otherwise set forth in an applicable agreement between you and Oracle. Oracle Corporation and its affiliates will not be responsible for any loss, costs, or damages incurred due to your access to or use of third-party content, products, or services, except as set forth in an applicable agreement between you and Oracle.

# Contents

#### Preface

| Purpose                     | iv |
|-----------------------------|----|
| Audience                    | iv |
| Documentation Accessibility | iv |
| Critical Patches            | iv |
| Diversity and Inclusion     | V  |
| Related Resources           | V  |
| Conventions                 | V  |
| Screenshot Disclaimer       | V  |

### <u>1</u> Introduction

### 2 Alerts Maintenance

| 2.1 Alert | Definition                    | 2-1  |
|-----------|-------------------------------|------|
| 2.1.1     | Create Alert Definition       | 2-1  |
| 2.1.2     | View Alert Definition         | 2-3  |
| 2.2 Alert | Template ID                   | 2-4  |
| 2.2.1     | Create Alert Template ID      | 2-4  |
| 2.2.2     | View Alert Template ID        | 2-5  |
| 2.3 Alert | Template Details              | 2-6  |
| 2.3.1     | Create Alert Template Details | 2-7  |
| 2.3.2     | View Alert Template Details   | 2-8  |
| 2.4 Alert | Decisioning                   | 2-9  |
| 2.4.1     | Create Alert Decisioning      | 2-9  |
| 2.4.2     | View Alert Decisioning        | 2-11 |
| 2.5 Alert | Contact Details               | 2-12 |
| 2.5.1     | Create Alert Contact Details  | 2-12 |
| 2.5.2     | View Alert Contact Details    | 2-14 |
|           |                               |      |

#### Index

# Preface

- Purpose
- Audience
- Documentation Accessibility
- Critical Patches
- Diversity and Inclusion
- Related Resources
- Conventions
- Screenshot Disclaimer

### Purpose

This guide provides the information on the Alerts set up in Virtual Account Management System.

# Audience

This guide is intended for WebLogic admin or ops-web team who are responsible for installing the OFSS banking products.

## **Documentation Accessibility**

For information about Oracle's commitment to accessibility, visit the Oracle Accessibility Program website at http://www.oracle.com/pls/topic/lookup?ctx=acc&id=docacc.

#### Access to Oracle Support

Oracle customer access to and use of Oracle support services will be pursuant to the terms and conditions specified in their Oracle order for the applicable services.

### **Critical Patches**

Oracle advises customers to get all their security vulnerability information from the Oracle Critical Patch Update Advisory, which is available at Critical Patches, Security Alerts and Bulletins. All critical patches should be applied in a timely manner to ensure effective security, as strongly recommended by Oracle Software Security Assurance.

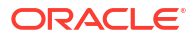

# **Diversity and Inclusion**

Oracle is fully committed to diversity and inclusion. Oracle respects and values having a diverse workforce that increases thought leadership and innovation. As part of our initiative to build a more inclusive culture that positively impacts our employees, customers, and partners, we are working to remove insensitive terms from our products and documentation. We are also mindful of the necessity to maintain compatibility with our customers' existing technologies and the need to ensure continuity of service as Oracle's offerings and industry standards evolve. Because of these technical constraints, our effort to remove insensitive terms is ongoing and will take time and external cooperation.

### **Related Resources**

The related documents are as follows:

- Oracle Banking Security Management System User Guide
- Oracle Banking Common Core User Guide
- Oracle Banking Getting Started User Guide

## Conventions

The following text conventions are used in this document:

| Convention | Meaning                                                                                                    |
|------------|----------------------------------------------------------------------------------------------------|
| boldface   | Boldface type indicates graphical user interface elements associated with an action, or terms defined in text or the glossary.         |
| italic     | Italic type indicates book titles, emphasis, or placeholder variables for which you supply particular values.                          |
| monospace  | Monospace type indicates commands within a paragraph, URLs, code in examples, text that appears on the screen, or text that you enter. |

## Screenshot Disclaimer

Personal information used in the interface or documents are dummy and does not exist in the real world. It is only for reference purposes.

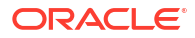

# 1 Introduction

In Oracle Banking Virtual Account Management, alerts can be sent to the to corporate or bank users for the below business events:

#### Accounts:

- Account Creation
- Account Modification
- Account Closure

#### **Transactions:**

- Credit Transaction
- Debit Transaction

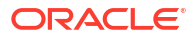

2 Alerts Maintenance

This topic describes the information to setup the reference data for Alerts such as definition, template ID, template details, decisioning, and contact details in Virtual Account Management system.

Alert Definition

This topic describes the information to maintain the alert codes for the specific business events in Virtual Account Management system.

- Alert Template ID This topic describes the information to create a Template ID for specific events in Virtual Account Management system
- Alert Template Details

This topic describes the information to maintain template details for the combination of Template ID and Language in Virtual Account Management system

Alert Decisioning

This topic describes the information to configure and maintain alert decisioning. Basis the alert decisioning configured, alerts are sent to the recipients on the occurrence of specific events.

Alert Contact Details

This topic describes the necessary information to configure email address of the contact person for sending alerts in the Virtual Account Management system

# 2.1 Alert Definition

This topic describes the information to maintain the alert codes for the specific business events in Virtual Account Management system.

The Alert Definition feature allows users to set up and manage different types of alerts. Users can create different alert codes for specific business events. These alert codes are then linked in the Alert Decisioning screen.

This topic contains the following subtopics:

Create Alert Definition

This topic describes the systematic instruction to configure and manage various types of alerts.

View Alert Definition
 This topic describes the systematic instruction to view, modify, or authorize alert definitions.

#### 2.1.1 Create Alert Definition

This topic describes the systematic instruction to configure and manage various types of alerts.

Specify User ID and Password, and login to Home screen.

1. On Home screen, click Virtual Account Management. Under Virtual Account Management, click Alerts. Under Alerts, click Alert Definition. Under Alert Definition, click Create Alert Definition

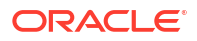

#### The Create Alert Definition screen displays.

Figure 2-1 Create Alert Definition

| <b>Create Alert Definition</b> |                   | 🛆 Errors and Overrides |
|--------------------------------|-------------------|------------------------|
| Alert Code                     | Alert Description | Alert Category         |
|                                |                   | Select 👻               |
| Required                       | Required          | Required               |
| Event                          | Effective Date    | Expiry Date            |
| Select 👻                       | Ē                 |                        |
| Required                       | Required          |                        |
|                                |                   |                        |
|                                |                   |                        |

2. Specify the fields on **Create Alert Definition** screen.

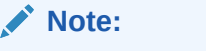

The fields marked as **Required** are mandatory.

For more information on fields, refer to the field description table.

| Field             | Description                                                                                                    |
|-------------------|----------------------------------------------------------------------------------------------------|
| Alert Code        | Specify the unique alert code to be maintained in the system.                                                                                                    |
| Alert Description | Specify the description of the alert.                                                                                                    |
| Alert Category    | Select the category of the alert. The available options are:<br>• Accounts<br>• Transactions                                                                                                    |
| Event             | <ul> <li>Select an event for the alert code The events shown will depend on the chosen category</li> <li>If you select the Accounts category, the dropdown list will display the following events:</li> <li>Account Creation</li> <li>Account Modification</li> <li>Account Closure</li> <li>If the Category is selected as Transactions, the following events are displayed in the dropdown list:</li> <li>Credit transaction</li> <li>Debit transaction</li> </ul> |
| Effective Date    | Select the Calendar icon and choose the date when the alert will start in the system.                                                                                                    |
| Expiry Date       | Click the Calendar icon and select the Expiry date up to which the alert can be used in the system.                                                                                                    |

3. Click Save to save the record and send it for authorization.

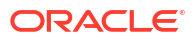

### 2.1.2 View Alert Definition

This topic describes the systematic instruction to view, modify, or authorize alert definitions.

A tile is present for each record that has been created. The bottom portion of each record-tile displays the following:

- The status, whether Authorized, Unauthorized, or Rejected.
- Open or Closed.
- The number of times the record has been submitted by the Maker added.

Specify User ID and Password, and login to Home screen.

 On Home screen, click Cash Management. Under Virtual Account Management, click Alerts. Under Alerts, click Alert Definition. Under Alert Definition, click View Alert Definition.

The View Alert Definition screen displays.

Figure 2-2 View Alert Definition

| View Alert Definition     |                            |                             | :                           |
|---------------------------|----------------------------|-----------------------------|-----------------------------|
| 20                        |                            |                             |                             |
| Alert Code:               | Alert Code:                | Alert Code:                 | Alert Code:                 |
| AL801 :                   | ACCMOD :                   | raghavan12345 :             | ragh :                      |
| Alert VA issuance         | Alert Account modification | Alert raghavan12345         | Alert ragh                  |
| Alert Category ACCOUNTS   | Alert Category ACCOUNTS    | Alert Category ACCOUNTS     | Alert Category TRANSACTIONS |
| 🗅 Unauthorized 🔓 Open 🖾 1 | 🗅 Authorized 🔓 Open 🖾 1    | 🗈 Authorized 🔓 Open 🖾 1     | 🗋 Unauthorized 🔓 Open 🖾 1   |
| Alert Code:               | Alert Code:                | Alert Code:                 | Alert Code:                 |
| ALERT_ACC_MOD :           | RAGHAVENDRAN789 :          | DEBITTRANSACTIO :           | RAGHAVENDRAN123 :           |
| Alert for Account         | Alert RAGHAVENDRAN789      | Alert DEBITTRANSACTIO       | Alert RAGHAVENDRAN123       |
| Alert Category ACCOUNTS   | Alert Category ACCOUNTS    | Alert Category TRANSACTIONS | Alert Category TRANSACTIONS |
| 🗋 Authorized 🔓 Open 🕅 1   | 🗋 Authorized 🔓 Open 🖾 2    | 🗅 Authorized 🔓 Open 🗹 1     | 🗅 Authorized 🔓 Open 🖉 1     |

- 2. Filter the records in the View screen:
  - a. Select the Search icon to access the filters. Users can sort the records by Alert Code, Alert Description, Authorization Status, and Record Status.
  - b. Select the required filter criteria and click Search to filter the records.
  - c. Click Reset to reset the filter criteria.
- 3. Click Refresh icon to refresh the records.
- 4. Click **Options** icon and then select any of the following options:
  - Unlock To modify the record details. Refer to the Create screen for the field level details.
    - Click Audit to view the maker details, checker details of the record.
    - Click Show History hyperlink to view the historical data of the record.
  - Authorize To authorize or reject the record. Authorizing/Rejecting requires necessary access rights.
    - Optional: Click View to view the record details.
    - If there are more than one modifications, Click **Compare** to view the comparison through the field values of old record and the current record.

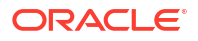

- Select the record and click **Approve** to approve the record.
- Select the record and click **Reject** to reject the record. Specify the relevant comments in the pop-up window that appears, and click **Confirm**.
- c. Delete/Close To remove the record.
  - Optional: In the confirmation pop-up window, click View to view the record details.
  - Click **Proceed** to delete the record.
- d. Copy To copy the record parameters for creating a new record.
- e. View To view the record details.
- f. Reopen To reopen the closed record.

# 2.2 Alert Template ID

This topic describes the information to create a Template ID for specific events in Virtual Account Management system

This topic contains the following subtopics:

- Create Alert Template ID This topic describes the systematic instruction to create template ID for specific events.
- View Alert Template ID This topic describes the systematic instruction to view, modify, or authorize alert template ID.

#### 2.2.1 Create Alert Template ID

This topic describes the systematic instruction to create template ID for specific events.

Specify User ID and Password, and login to Home screen.

 On Home screen, click Virtual Account Management. Under Virtual Account Management, click Alerts. Under Alerts, click Alert Tempate ID. Under Alert Template ID, click Create Alert Template ID.

The Create Alert Template ID screen displays.

| Create Alert Template ID |                            |                | Errors and Overri | des 🤺 🖌 🗙   |
|--------------------------|----------------------------|----------------|-------------------|-------------|
| Alert Template ID        | Alert Template Description | Alert Category |                   |             |
|                          |                            | Select         | •                 |             |
| Required                 | Required                   |                | Required          |             |
| Event                    |                            |                |                   |             |
| Select 👻                 |                            |                |                   |             |
| Required                 |                            |                |                   |             |
|                          |                            |                |                   |             |
|                          |                            |                |                   | Cancel Save |

#### Figure 2-3 Create Alert Template ID

2. Specify the fields on Create Alert Template ID screen.

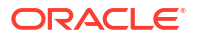

Note:

The fields marked as **Required** are mandatory.

For more information on fields, refer to the field description table.

Table 2-2 Create Alert Template ID - Field Description

| Field                      | Description                                                                                                    |
|----------------------------|----------------------------------------------------------------------------------------------------|
| Alert Template ID          | Specify a unique ID for the template.                                                                                                    |
| Alert Template Description | Specify the description of the template.                                                                                                    |
| Alert Category             | <ul> <li>Select the category of the alert. The available options are:</li> <li>Accounts</li> <li>Transactions</li> </ul>                                                                                                    |
| Event                      | <ul> <li>Select the event to set the alerts. The list of events are displayed based on the selected category.</li> <li>If the Category is selected as Accounts, the following events are displayed in the dropdown list:</li> <li>Account Creation</li> <li>Account Modification</li> <li>Account Closure</li> <li>If the Category is selected as Transactions, the following events are displayed in the dropdown list:</li> <li>Credit Transaction</li> <li>Debit Transaction</li> </ul> |

3. Click Save to save the record and send it for authorization.

### 2.2.2 View Alert Template ID

This topic describes the systematic instruction to view, modify, or authorize alert template ID.

A tile is present for each record that has been created. The bottom portion of each record-tile displays the following:

- The status, whether Authorized, Unauthorized, or Rejected.
- Open or Closed.
- The number of times the record has been submitted by the Maker added.

Specify User ID and Password, and login to Home screen.

1. On Home screen, click Virtual Account Management. Under Virtual Account Management, click Alerts. Under Alerts, click Alert Template ID. Under Alert Template ID, click View Alert Template ID

The View Alert Template ID screen displays.

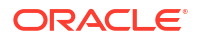

| View Alert Template ID                                  |      |                                                               |                                                               |                                                               | ::×  |
|---------------------------------------------------------|------|---------------------------------------------------------------|---------------------------------------------------------------|---------------------------------------------------------------|------|
| 2 0                                                     |      |                                                               |                                                               |                                                               | 83 ⊟ |
| Alert Template ID:<br>RAGHCREDIT                        |      | Alert Template ID:<br>ACCMODTEMP                              | Alert Template ID:<br>TMP_ACC_MOD 8                           | Alert Template ID:<br>RAGHDEBIT :                             |      |
| Alert Templat RAGHCREDIT<br>Alert Category TRANSACTIONS |      | Alert Templat Account modification<br>Alert Category ACCOUNTS | Alert Templat Template for Account<br>Alert Category ACCOUNTS | Alert Templat RAGHDEBIT<br>Alert Category TRANSACTIONS        |      |
| 🗅 Authorized 🔓 Open                                     | [2]1 | 🗅 Authorized 🔓 Open 🖾 1                                       | 🗅 Authorized 🔓 Open 🖾 1                                       | C Authorized                                                  |      |
| Alert Template ID:<br>raghtest                          | **   | Alert Template ID:<br>TMP801                                  | Alert Template ID:<br>TMP TXN CREATE                          | Alert Template ID:<br>TMP ACC CLOSURE                         |      |
| Alert Templat raghtest<br>Alert Category TRANSACTIONS   |      | Alert Templat VA Issunce<br>Alert Category ACCOUNTS           | Alert Templat Template for Account<br>Alert Category ACCOUNTS | Alert Templat Template for Account<br>Alert Category ACCOUNTS |      |
| 🗅 Unauthorized 🛛 🔓 Open                                 | 國1   | 🗅 Unauthorized 🔓 Open 🖾 1                                     | Authorized 🔓 Open 🔯 1                                         | 🕻 Authorized 🔓 Open 🖾 1                                       |      |

#### Figure 2-4 View Alert Template ID

- 2. Filter the records in the **View** screen:
  - a. Click **Search** icon to view the filters. The user can filter the records by Corporate, Authorization Status, Record Status and Category.
  - b. Select the required filter criteria and click Search to filter the records.
  - c. Click Reset to reset the filter criteria.
- 3. Click **Refresh** icon to refresh the records.
- 4. Click **Options** icon and then select any of the following options:
  - Unlock To modify the record details. Refer to the Create screen for the field level details.
    - Click Audit to view the maker details, checker details of the record.
    - Click Show History hyperlink to view the historical data of the record.
  - Authorize To authorize or reject the record. Authorizing/Rejecting requires necessary access rights.
    - Optional: Click View to view the record details.
    - If there are more than one modifications, Click Compare to view the comparison through the field values of old record and the current record.
    - Select the record and click **Approve** to approve the record.
    - Select the record and click **Reject** to reject the record. Specify the relevant comments in the pop-up window that appears, and click **Confirm**.
  - c. Delete/Close To remove the record.
    - Optional: In the confirmation pop-up window, click View to view the record details.
    - Click Proceed to delete the record.
  - d. Copy To copy the record parameters for creating a new record.
  - View To view the record details.
  - f. Reopen To reopen the closed record.

## 2.3 Alert Template Details

This topic describes the information to maintain template details for the combination of Template ID and Language in Virtual Account Management system

This topic contains the following subtopics:

Create Alert Template Details

This topic describes the systematic instruction to create alert template details for a specific Template ID

 View Alert Template Details
 This topic describes the systematic instruction to view, modify, or authorize the alert template details.

### 2.3.1 Create Alert Template Details

This topic describes the systematic instruction to create alert template details for a specific Template ID

Users can configure different templates based on the locale.

Specify User ID and Password, and login to Home screen.

1. On Home screen, click Virtual Account Management. Under Virtual Account Management, click Alerts. Under Alerts, click Alert Template Details. Under Alert Template Details, click Create Alert Template Details

The Create Alert Template Details screen displays.

#### Figure 2-5 Create Alert Template Details

| Create Alert Template D | etails               |                        |          | 🕂 Errors an | d Overrides |
|-------------------------|----------------------|------------------------|----------|-------------|-------------|
| Femplate ID             | Template Description | Locale                 |          | Mode        |             |
| Q                       |                      |                        | Q        | Select      | -           |
| Require                 | ed                   |                        | Required |             | Required    |
| Subject                 |                      |                        |          |             |             |
|                         |                      |                        |          |             |             |
|                         | Required             |                        |          |             |             |
| lody                    |                      | Supported Placeholders |          |             |             |
|                         |                      |                        |          |             |             |
|                         |                      |                        |          |             |             |
|                         |                      |                        |          |             |             |
|                         |                      |                        |          | 4           |             |
|                         |                      |                        |          | ~           |             |
|                         | Required             |                        |          |             |             |
|                         | Required             |                        |          | "           |             |
|                         |                      |                        |          |             |             |
|                         |                      |                        |          |             |             |

2. Specify the fields on Create Alert Template Details screen.

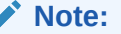

The fields marked as **Required** are mandatory.

For more information on fields, refer to the field description table.

#### Table 2-3 Create Alert Template Details - Field Description

| Field       | Description                                                                                          |
|-------------|----------------------------------------------------------------------------------------------------|
| Template ID | Click the search icon and select the specific template ID for which the text needs to be configured. |

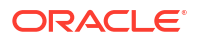

| ,                      |                                                                                                    |
|------------------------|----------------------------------------------------------------------------------------------------|
| Field                  | Description                                                                                                    |
| Template Description   | Displays the description of the selected alert template ID.                                                                                                    |
| Locale                 | Click the search icon and select the specific language.                                                                                                    |
| Mode                   | Select the Email mode through which the alert should be sent.                                                                                                    |
| Subject                | Specify the subject of the email to be sent.                                                                                                    |
| Body                   | Specify the body of the alert message needs to be sent.                                                                                                    |
| Supported Placeholders | Displays the supported placeholders. The list of placeholders will be<br>displayed based on the event and use those specific placeholders<br>while configuring body of the email. |

#### Table 2-3 (Cont.) Create Alert Template Details - Field Description

3. Click **Save** to save the record and send it for authorization.

#### 2.3.2 View Alert Template Details

This topic describes the systematic instruction to view, modify, or authorize the alert template details.

A tile is present for each record that has been created. The bottom portion of each record-tile displays the following:

- The status, whether Authorized, Unauthorized, or Rejected.
- Open or Closed.
- The number of times the record has been submitted by the Maker added.

Specify User ID and Password, and login to Home screen.

 On Home screen, click Cash Management. Under Cash Management, click Alerts. Under Alerts, click Alert Template Details. Under Alert Template Details, click View Alert Template Details

The View Alert Template Details screen displays.

| View Alert Template Details                      |                                                  |                                                  |                                                  | :: ×  |
|--------------------------------------------------|--------------------------------------------------|--------------------------------------------------|--------------------------------------------------|-------|
| Q Q                                              |                                                  |                                                  |                                                  | 8≡ 88 |
| Alert Template ID:<br>TMP_ACC_CREATE :           | Alert Template ID:<br>ACCMODTEMP :               | Alert Template ID:<br>TMP_TXN_CREATE :           | Alert Template ID:<br>TMP_ACC_CLOSURE :          |       |
| Alert Templat Template for Account<br>Locale ENG | Alert Templat Account modification<br>Locale ENG | Alert Templat Template for Account<br>Locale ENG | Alert Templat Template for Account<br>Locale ENG |       |
| 🕻 Authorized 🔓 Open 🖾 1                          | 🗅 Authorized 🔓 Open 🖾 1                          | 🗅 Authorized 🔓 Open 🖾 1                          | 🗅 Authorized 🔓 Open 🖾 1                          |       |
| Alert Template ID:                               |                                                  |                                                  |                                                  |       |
| TMP_ACC_MOD :                                    |                                                  |                                                  |                                                  |       |
| Alert Templat Template for Account<br>Locale ENG |                                                  |                                                  |                                                  |       |
| 🕃 Authorized 🔓 Open 🖾 1                          |                                                  |                                                  |                                                  |       |
|                                                  |                                                  |                                                  |                                                  |       |

#### Figure 2-6 View Alert Template Details

- 2. Filter the records in the View screen:
  - a. Click **Search** icon to view the filters. The user can filter the records by Corporate, Authorization Status, Record Status and Category.
  - b. Select the required filter criteria and click **Search** to filter the records.

- c. Click Reset to reset the filter criteria.
- 3. Click **Refresh** icon to refresh the records.
- 4. Click **Options** icon and then select any of the following options:
  - a. **Unlock** To modify the record details. Refer to the **Create** screen for the field level details.
    - Click Audit to view the maker details, checker details of the record.
    - Click Show History hyperlink to view the historical data of the record.
  - **b.** Authorize To authorize or reject the record. Authorizing/Rejecting requires necessary access rights.
    - Optional: Click View to view the record details.
    - If there are more than one modifications, Click **Compare** to view the comparison through the field values of old record and the current record.
    - Select the record and click **Approve** to approve the record.
    - Select the record and click **Reject** to reject the record. Specify the relevant comments in the pop-up window that appears, and click **Confirm**.
  - c. Delete/Close To remove the record.
    - Optional: In the confirmation pop-up window, click View to view the record details.
    - Click Proceed to delete the record.
  - d. Copy To copy the record parameters for creating a new record.
  - e. View To view the record details.
  - f. Reopen To reopen the closed record.

# 2.4 Alert Decisioning

This topic describes the information to configure and maintain alert decisioning. Basis the alert decisioning configured, alerts are sent to the recipients on the occurrence of specific events.

This topic contains the following subtopics:

- Create Alert Decisioning This topic describes the systematic instruction to set the delivery mode and frequency of sending alerts to a recipient.
- View Alert Decisioning This topic describes the systematic instruction to view, modify, or authorize alert decisioning record details.

#### 2.4.1 Create Alert Decisioning

This topic describes the systematic instruction to set the delivery mode and frequency of sending alerts to a recipient.

Specify User ID and Password, and login to Home screen.

 On Home screen, click Virtual Account Management. Under Virtual Account Management, click Alerts. Under Alerts, click Alert Decisioning. Under Alert Decisioning, click Create Alert Decisioning.

The Create Alert Decisioning screen displays.

#### Figure 2-7 Create Alert Decisioning

| Create Alert Decisioning |               |             | Errors and Overrides | ;; ×  |
|--------------------------|---------------|-------------|----------------------|-------|
| Alert Category           |               |             |                      |       |
| Select •                 |               |             |                      |       |
| Required                 |               |             |                      |       |
| Alert Decision Details   |               |             |                      |       |
| Event                    | Alert Code    | Description | Recipient            |       |
| Select 👻                 | Q             |             | Select 🗸             |       |
| Required                 | Required      |             | Required             |       |
| Frequency                | Delivery Mode | Template ID |                      |       |
| Online                   | Select -      | Q           |                      |       |
|                          | Required      | Required    |                      |       |
|                          |               |             | Add/Edit R           | ≷eset |
|                          |               |             | Cancel               | Savi  |

2. Specify the fields on **Create Alert Decisioning** screen.

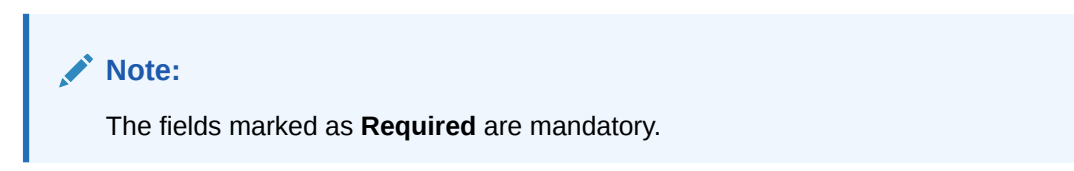

For more information on fields, refer to the field description table.

| Table 2-4 | <b>Create Alert Decisioning - Field Description</b> |
|-----------|-----------------------------------------------------|
|-----------|-----------------------------------------------------|

| Field          | Description                                                                                                    |
|----------------|----------------------------------------------------------------------------------------------------|
| Alert Category | Select the category to configure the alerts. The available options are:<br>Accounts<br>Transactions                                                                                                    |
| Event          | <ul> <li>Select the event. The list of events are displayed based on the selected category.</li> <li>If the Category is selected as Accounts, the following events are displayed in the dropdown list:</li> <li>Account Creation</li> <li>Account Modification</li> <li>Account Closure</li> <li>If the Category is selected as Transactions, the following events are displayed in the dropdown list:</li> <li>Credit Transaction</li> <li>Debit Transaction</li> </ul> |
| Alert Code     | <ul> <li>Click the search icon to set the alert code. The available options are:</li> <li>Alert Code</li> <li>Alert Description</li> </ul>                                                                                                    |
| Description    | Displays the description of the selected alert code.                                                                                                    |
| Recipient      | Select the recipient to whom the alert should be sent. The following<br>events are displayed in the dropdown list:<br>Bank User<br>Customer                                                                                                    |
| Frequency      | This is display field only and is always online.                                                                                                    |
| Delivery Mode  | Select the Email mode through which the alert should be sent.                                                                                                    |

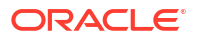

#### Table 2-4 (Cont.) Create Alert Decisioning - Field Description

| Field       | Description                                                                                 |
|-------------|---------------------------------------------------------------------------------------------|
| Template ID | Click the search icon and Select the template ID which will be used to send an email alert. |

- 3. Perform the following any one of the action :
  - a. Click **Add/Edit** to add alert decision details in the grid or modify a selected records from the grid.
  - b. Click Reset to modify records in the grid.
- 4. Perform the following steps to take action on the records in the grid.
  - a. Select the record in the grid and click **Options** icon under the **Action** column.
  - b. Click Edit to modify records in the grid.
  - c. Click Delete to remove the record.
- 5. Click Save to save the record and send it for authorization.

#### 2.4.2 View Alert Decisioning

This topic describes the systematic instruction to view, modify, or authorize alert decisioning record details.

A tile is present for each record that has been created. The bottom portion of each record-tile displays the following:

- The status, whether Authorized, Unauthorized, or Rejected.
- Open or Closed.
- The number of times the record has been submitted by the Maker added.

Specify User ID and Password, and login to Home screen.

1. On Home screen, click Virtual Account Management. Under Virtual Account Management, click Alerts. Under Alerts, click Alert Decisioning. Under Alert Decisioning, click View Alert Decisioning

The View Alert Decisioning screen displays.

#### Figure 2-8 View Alert Decisioning

| View Alert Decision         | ng   |                                 | :: × |
|-----------------------------|------|---------------------------------|------|
| 2 0                         |      |                                 | I≣ E |
| Alert Category:<br>ACCOUNTS | :    | Alert Category:<br>TRANSACTIONS |      |
| 🗅 Authorized 🔓 Open         | @1   | 🗅 Authorized 🔓 Open 🖾 1         |      |
|                             |      |                                 |      |
|                             |      |                                 |      |
| Page 1                      | of 1 | (1-2 of 2 items)  < ∢ 1 → >     |      |
|                             |      |                                 |      |
|                             |      |                                 |      |

2. Filter the records in the View screen:

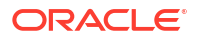

- a. Click **Search** icon to view the filters. The user can filter the records by Corporate, Authorization Status, Record Status and Category.
- b. Select the required filter criteria and click **Search** to filter the records.
- c. Click **Reset** to reset the filter criteria.
- 3. Click Refresh icon to refresh the records.
- 4. Click **Options** icon and then select any of the following options:
  - Unlock To modify the record details. Refer to the Create screen for the field level details.
    - Click Audit to view the maker details, checker details of the record.
    - Click **Show History** hyperlink to view the historical data of the record.
  - Authorize To authorize or reject the record. Authorizing/Rejecting requires necessary access rights.
    - Optional: Click View to view the record details.
    - If there are more than one modifications, Click Compare to view the comparison through the field values of old record and the current record.
    - Select the record and click Approve to approve the record.
    - Select the record and click **Reject** to reject the record. Specify the relevant comments in the pop-up window that appears, and click **Confirm**.
  - c. Delete/Close To remove the record.
    - Optional: In the confirmation pop-up window, click View to view the record details.
    - Click **Proceed** to delete the record.
  - d. Copy To copy the record parameters for creating a new record.
  - e. View To view the record details.
  - f. Reopen To reopen the closed record.

### 2.5 Alert Contact Details

This topic describes the necessary information to configure email address of the contact person for sending alerts in the Virtual Account Management system

This topic contains the following subtopics:

- Create Alert Contact Details
   This topic describes the systematic instruction to create contact details for sending alerts to
   a specific corporate.
- View Alert Contact Details

This topic describes the systematic instruction to view, modify, or authorize the alert contact details.

### 2.5.1 Create Alert Contact Details

This topic describes the systematic instruction to create contact details for sending alerts to a specific corporate.

Various contacts can be assigned to receive specific types of alerts.

Specify User ID and Password, and login to Home screen.

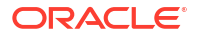

1. On Home screen, click Virtual Account Management. Under Virtual Account Management, click Alerts. Under Alerts, click Alert Contact Details. Under Alert Contact Details, click Create Alert Contact Details

The Create Alert Contact Details screen displays.

| Create Alert Contact D        | Details       |                   | Errors and Overrides |
|-------------------------------|---------------|-------------------|----------------------|
| Customer Number O Bank        | User          |                   |                      |
| Customer Number               | Customer Name | Virtual Entity ID | Virtual Entity Name  |
|                               | Q             |                   | Q                    |
| Re                            | equired       |                   | Required             |
|                               |               |                   |                      |
|                               |               |                   | -                    |
| Alert Code                    | Sevent        | Email             | ≎ Action ≎           |
| No data to display.           |               |                   |                      |
| a<br>Page 1 (0 of 0 items)  < | < 1 ► >       |                   |                      |
|                               |               |                   |                      |
|                               |               |                   | Cancel S             |

Figure 2-9 Create Alert Contact Details

2. Specify the fields on **Create Alert Contact Details** screen.

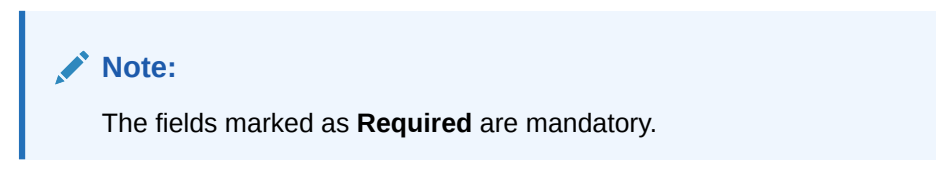

For more information on fields, refer to the field description table.

 Table 2-5
 Create Alert Contact Details - Field Description

| Field               | Description                                                                                                    |
|---------------------|----------------------------------------------------------------------------------------------------|
| Customer Number     | Select the customer number to configure the email address for the specific alert codes <b>Note:</b> This field will display only if Customer Number is selected. |
| Customer Name       | Customer name is automatically displayed based on the id selcted <b>Note:</b> This field will displays only if Customer Number is selected.                      |
| Virtual Entity ID   | Select the Virtual Entity to configure email address at the Entity Level for Alert Codes. The Entity IDs will be shown based on the Customer Selection.          |
| Virtual Entity Name | Displays the Virtual Entity Name based on the Virtual Entity ID selected.                                                                                        |
| Bank User           | Select Bank User for maintenance of email addresses for bank users.                                                                                              |
| Alert Code          | Select the alert code for specifying the email address.Users can set multiple email addresses for the same alert code.                                           |
| Event               | Select the Event for alerts.                                                                                                    |
| Email               | Input the Email ID for sending the alerts                                                                                                    |

3. Click Add icon to add a row for a contact.

- a. Double-click the **Alert Code** column. Next, click the search icon and choose the alert code you need to link the contact details to.
- b. In the Event column, specify the Event.
- c. In the Email column, specify the contact person's email ID.
- d. Click Add icon to add contact details for other alert codes and repeat the above steps.
- e. Click Edit icon under the Action column to edit the contact details entered.
- f. Click **Delete** icon under the **Action** column to delete a row.
- 4. Click **Save** to save the record and send it for authorization.

### 2.5.2 View Alert Contact Details

This topic describes the systematic instruction to view, modify, or authorize the alert contact details.

A tile is present for each record that has been created. The bottom portion of each record-tile displays the following:

- The status, whether Authorized, Unauthorized, or Rejected.
- Open or Closed.
- The number of times the record has been submitted by the Maker added.

Specify User ID and Password, and login to Home screen.

1. On Home screen, click Virtual Account Management. Under Virtual Account Management, click Alerts.Under Alerts, click Alert Contact Details. Under Alert Contact Details, click View Alert Contact Details

The View Alert Contact Details screen displays.

| Figure 2-10 | View Alert | <b>Contact Details</b> |
|-------------|------------|------------------------|
|-------------|------------|------------------------|

| View Alert Co              | ontact De | tails      |                  |        |            |                            |        |    |                            |        |    | ::>   |
|----------------------------|-----------|------------|------------------|--------|------------|----------------------------|--------|----|----------------------------|--------|----|-------|
| 20                         |           |            |                  |        |            |                            |        |    |                            |        |    | 83 BI |
| Customer Number:<br>003945 |           | 0          | Customer Number: |        |            | Customer Number:<br>020202 |        | 00 | Customer Number:<br>000462 |        | :  |       |
| D Unauthorized             | 🔓 Open    | <b>2</b> 1 | D Authorized     | 🔓 Open | <b>2</b> 1 | 🗋 Unauthorized             | 🔓 Open | @1 | D Authorized               | 🔓 Open | 23 |       |
|                            |           |            |                  |        |            |                            |        |    |                            |        |    |       |
|                            |           |            |                  |        |            |                            |        |    |                            |        |    |       |
| Customer Number:<br>000462 |           | 8          |                  |        |            |                            |        |    |                            |        |    |       |
| C Authorized               | 🔓 Open    | <b>2</b>   |                  |        |            |                            |        |    |                            |        |    |       |
|                            |           |            |                  |        |            |                            |        |    |                            |        |    |       |

- 2. Filter the records in the View screen:
  - a. Click **Search** icon to view the filters. The user can filter the records by Party Id, Authorization Status, and Record Status.
  - b. Select the required filter criteria and click **Search** to filter the records.
  - c. Click **Reset** to reset the filter criteria.
- 3. Click **Refresh** icon to refresh the records.

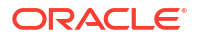

- 4. Click **Options** icon and then select any of the following options:
  - Unlock To modify the record details. Refer to the Create screen for the field level details.
    - · Click Audit to view the maker details, checker details of the record.
    - Click **Show History** hyperlink to view the historical data of the record.
  - Authorize To authorize or reject the record. Authorizing/Rejecting requires necessary access rights.
    - Optional: Click View to view the record details.
    - If there are more than one modifications, Click **Compare** to view the comparison through the field values of old record and the current record.
    - Select the record and click **Approve** to approve the record.
    - Select the record and click **Reject** to reject the record. Specify the relevant comments in the pop-up window that appears, and click **Confirm**.
  - c. Delete/Close To remove the record.
    - Optional: In the confirmation pop-up window, click View to view the record details.
    - Click Proceed to delete the record.
  - d. Copy To copy the record parameters for creating a new record.
  - e. View To view the record details.
  - f. Reopen To reopen the closed record.

# Glossary

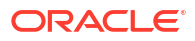

# Index

#### А

Alert Contact Details, 2-4, 2-6, 2-12 Alert Decisioning, 2-9 Alert Definition, 2-1 Alerts Maintenance, 2-1

#### С

Create Alert Contact Details, 2-12 Create Alert Decisioning, 2-9 Create Alert Definition, 2-1 Create Alert Template Details, 2-7 Create Alert Template ID, 2-4

I

Introduction, 1-1

#### V

View Alert Contact Details, 2-8, 2-14 View Alert Decisioning, 2-11 View Alert Definition, 2-3, 2-5

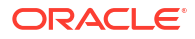